## ABAQUS Tutorial - Hot Forge

Consider a axisymmetric Block with a 150mm Radius & 80mm Height which is going to be Hot Forged with initial temperature 800°C. The upper die Temperature is 50°C and the Lower ground temperature is 200°C. Determine the maximum force needed for this operation and the final shape of the Block.

## Finite Element Solution (ABAQUS)

Start => Programs => ABAQUS 6.8-1 => ABAQUS CAE

Select 'Create Model Database'

File => Save As => create directory for files

# Module: Part

- Part => Create => Name: Block, select Axisymmetric, Deformable, Shell, Approx size 0.4 => Continue.
- Add => Line => Rectangle => enter coordinates (0,0),(0.15,0.08) then right click => Cancel Procedure => Done.
- Part => Create => Name: Die, select Axisymmetric, Analytical rigid, Approx size 0.5 => Continue.
- Add => Line => Connected Lines => enter coordinates (0,0.03), (0.03,0.03), (0.06,0), (0.09,0.03), (0.12,0), (0.15,0.03), (0.19,0.03) then right click => Cancel Procedure.

Add => Fillet => Fillet radius: 0.005 => Fillet all Connected Lines. => Cancel Procedure => Done. Tools => Reference Point => Select a Point from the 'Die'

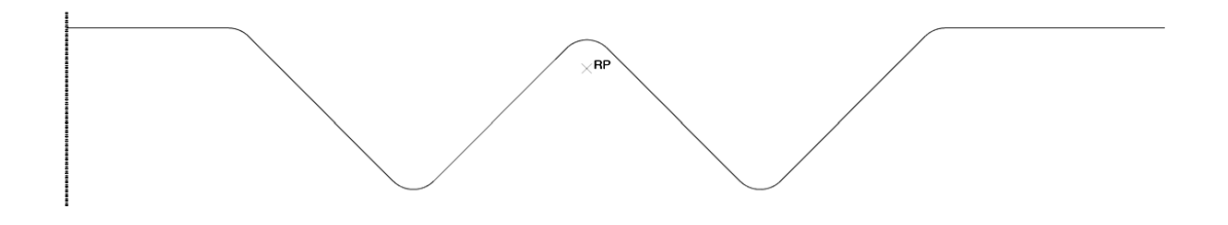

Module: Property

Material => Create => Name: Steel ,General, Density => set Mass Density = 7800 , Mechanical, Elasticity, Elastic => turn on 'Use temperature-dependent data' => insert the table below:

| # | Young's Modulus | Poisson's Ratio | Temp |
|---|-----------------|-----------------|------|
| 1 | 1.8e9           | 0.3             | 800  |
| 2 | 1.5e9           | 0.3             | 1100 |

Mechanical, Plasticity, Plastic => turn on 'Strain-Rate-dependent data' & 'Use temperature-dependent data' => insert the table below:

| щ  | V: 11 Ctures  | Disstis Church | Data | <b>T</b> |
|----|---------------|----------------|------|----------|
| #  | Y leid Stress | Plastic Strain | Rate | Temp     |
| 1  | 2.90E+07      | 0              | 0    | 800      |
| 2  | 3.00E+07      | 0              | 0.02 | 800      |
| 3  | 6.00E+07      | 0.05           | 0.02 | 800      |
| 4  | 7.50E+07      | 0.2            | 0.02 | 800      |
| 5  | 7.00E+07      | 0.4            | 0.02 | 800      |
| 6  | 4.00E+07      | 0              | 0.1  | 800      |
| 7  | 8.50E+07      | 0.05           | 0.1  | 800      |
| 8  | 1.00E+08      | 0.1            | 0.1  | 800      |
| 9  | 1.10E+08      | 0.4            | 0.1  | 800      |
| 10 | 4.50E+07      | 0              | 1    | 800      |
| 11 | 8.00E+07      | 0.05           | 1    | 800      |
| 12 | 1.10E+08      | 0.1            | 1    | 800      |
| 13 | 1.30E+08      | 0.4            | 1    | 800      |
| 14 | 9.00E+06      | 0              | 0    | 1100     |
| 15 | 1.00E+07      | 0              | 0.02 | 1100     |
| 16 | 3.00E+07      | 0.1            | 0.02 | 1100     |
| 17 | 3.50E+07      | 0.2            | 0.02 | 1100     |
| 18 | 2.00E+07      | 0              | 0.1  | 1100     |
| 19 | 3.50E+07      | 0.1            | 0.1  | 1100     |
| 20 | 4.50E+07      | 0.3            | 0.1  | 1100     |
| 21 | 3.30E+07      | 0              | 1    | 1100     |
| 22 | 6.00E+07      | 0.1            | 1    | 1100     |
| 23 | 7.50E+07      | 0.2            | 1    | 1100     |
| 24 | 8.00E+07      | 0.3            | 1    | 1100     |
| 25 | 7.00E+07      | 0.6            | 1    | 1100     |

Thermal, Conductivity => set Conductivity = 470

Thermal, Specific Heat => set Specific Heat = 50

Thermal, Inelastic Heat Fraction => set Fraction = 0.9 => OK.

Section => Create => Name: Steel Section, Solid, Homogeneous => OK.

Assign => Section => select Block by clicking on it => Done => OK.

Module: Assembly

Instance => Create => select 'Block' from part list, select 'Independent (mesh on instance) '=> Apply => select 'Die' from part list, select 'Independent (mesh on instance)', select 'Auto offset from other instances' => OK.

- Tools => Partition => Edge => select 'Enter Parameter' => Select the right-side of the top edge of the Block => Done =>Enter 0.8 as the 'Normalized edge parameter' value => Create Partition => Done.
- Instance => Translate => select the 'Die' => select the point on the 'Die' => select the point on the Block => OK.

## Module: Step

- Step => Create => Name: Forging, 'Dynamic, Temp-disp, Explicit' => Continue => Description: Forging Block, Time Period: 0.02, Nlgeom: On => OK.
- Tools => Set => Create => Name: DIE REF => Continue => select reference point of Die => Done
- Tools => Set => Create => Name: BOT => Continue => select bottom edge of the Block => Done
- Tools => Set => Create => Name: TOP => Continue => hold SHIFT & select two edges at the top of the Block => Done
- Tools => Set => Create => Name: RIGHT => Continue => select right edge of the Block => Done
- Tools => Set => Create => Name: LEFT => Continue => select left edge of the Block => Done
- Tools => Set => Create => Name: BLOCK => Continue => select the Block => Done
- Tools => Surface => Create => Name: RSURF => Continue => select right edge of the Block => Done
- Tools => Surface => Create => Name: DSURF => Continue => select the Die => Done
- Tools => Surface => Create => Name: RSURF => Continue => select right edge of the Block => Done => Select the color which the Die have contact with the block on that side.
- Tools => Surface => Create => Name: TRSURF => Continue => hold SHIFT & select edges on the right and top side of the Block => Done

#### Module: Interaction

Interaction => Property => Create => Name: FRICHEAT, Type: Contact => Continue => Mechanical, Tangential Behavior =>set Friction formulation: Penalty => set Friction Coeff = 0.5

Thermal, Thermal Conductance => insert the table below:

| Conductivity | Clearance |
|--------------|-----------|
| 1000         | 0         |
| 0            | 0.0001    |

=>OK.

- Interaction => Create => Name: CONVEC, Step: Forging, types for selected step: Surface film Condition => Continue => Surfaces => select RSURF => Continue => set Film Coefficient = 2000, Sink temperature = 30 => OK.
- Interaction => Create => Name: RRAD, Step: Forging, types for selected step: Surface radiation => Continue => Surfaces => select RSURF => Continue => set Emissivity = 0.8, Ambient temperature = 30 => OK.
- Special => Inertia => Create => Name: RIEHC, Type: Heat Capacitance => Continue => select REF DIE => Continue => set Capacitance = 4e5 => OK.
- Model => Edit Attributes => Model-1 => set Absolute zero temperature = -273.15, Stefan-Boltzman constant = 5.66e-8

Module: Load

Tools => Amplitude => Create => Name: DIEAMP, Type: Smooth step => Continue => insert table below:

| # | Time/Frequency | Amplitude |  |
|---|----------------|-----------|--|
| 1 | 0              | 0         |  |
| 2 | 0.02           | 1         |  |

BC => Create => Name: DIEMOVE, Step: Forging, Type: Mechanical, Types for selected Step: Displacement/Rotation=> Continue => select REF DIE => Continue => set U2 = -0.05, Amplitude = DIEAMP

- BC => Create => Name: DIEFIX, Step: Initial, Type: Mechanical, Types for selected Step: Displacement/Rotation=> Continue => select REF DIE => Continue => select U1, UR3
- BC => Create => Name: BSYM, Step: Initial, Type: Mechanical, Types for selected Step: Displacement/Rotation => Continue => select BOT => Continue => select U2, UR3
- BC => Create => Name: BTEMP, Step: Forging, Type: other, Types for selected Step: Temperature => Continue => select BOT => Continue => set magnitude = 200
- BC => Create => Name: LSYM, Step: Initial, Type: Mechanical, Types for selected Step: Displacement/Rotation => Continue => select LEFT => Continue => select U1, UR3
- Predefined Field => Create => Name: ITEMP, Step: Initial, Type: other, Types for selected Step: Temperature => Continue => select Block => Continue => set magnitude = 800

Module: Mesh

Mesh => Element Type => select Block => Continue => set Element Library: Explicit, Family: Coupled Temprature-Displacement, Element Controls: Hourglass control: Stiffness => OK =>

Dissmis

Mesh => Controls => select the Block => Done => set Element Shape: Quad, Technique: Structured, Algorithm Options: Minimize the mesh transition

Seed => Instance => select the Block => Done => set Approximate global size = 0.003 => OK. Mesh => Instance => select the Block => Done

<u>Module: Job</u> Job => Create => Forging => OK Job => Manager => Submit